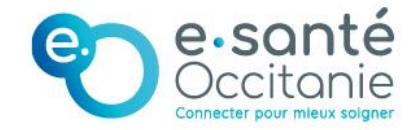

## Guide actualisation établissements sanitaires ROR Occitanie

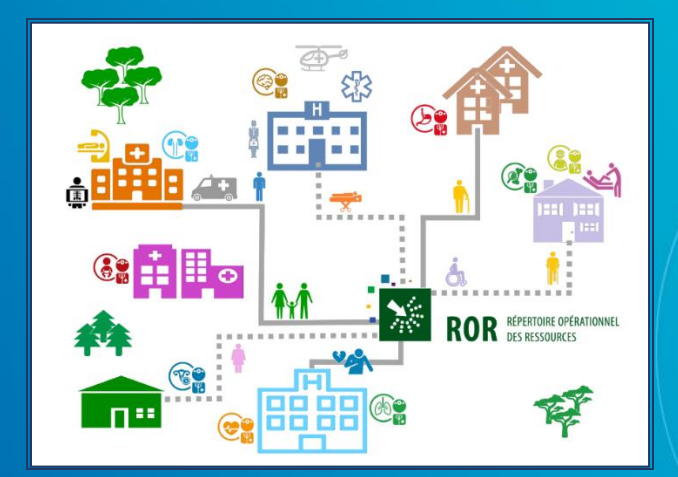

| MISES A JOUR |            |                      |                      |  |  |
|--------------|------------|----------------------|----------------------|--|--|
| Version      | Date       | Auteur               | Modification         |  |  |
| V1           | 31/03/2021 | Jean-François Martin |                      |  |  |
| V2           | 04/05/2022 |                      | Jean-François Martin |  |  |

### Table des matières

| OBJE        | T DU DOCUMENT :                                            | 5            |
|-------------|------------------------------------------------------------|--------------|
| GLOS        | SAIRE DU DOCUMENT                                          | 6            |
| LEGE        | NDES DES PICTOGRAMMES DANS LE ROR                          | 7            |
| PART        | IE 1 : COMMENT ACTUALISER LES DONNEES                      | ROR DE       |
| MON         | ETABLISSEMENT SANITAIRE ?                                  | 8            |
| DOI         | S-JE ACTUALISER ?                                          | 8            |
| CRE         | ER UN DOSSIER COLLABORATIF :                               | 8            |
| PART        | IE 2 : ACTUALISER LE DOSSIER COLLABORAT                    | IF13         |
| ACC         | EDER AU DOSSIER COLLABORATIF                               | 13           |
| PRIN        | ICIPES POUR MODIFIER L'OFFRE                               | 13           |
| PART        | IE 3 : VERIFICATION DONNEES FINESS EJ (EN                  | TITE         |
| JURIE       | DIQUE) ET EG (ENTITE GEOGRAPHIQUE)                         | 14           |
| POL         | IR L'EJ                                                    | 14           |
| POL         | IR L'EG                                                    |              |
| PART        | IE 4 : VERIFICATION DONNEES STRUCTURELL                    | ES ROR 18    |
| VER         | IFICATION DE L'OFFRE STRUCTURELLE                          |              |
| CRE         | ER POLE (P), UF, UO                                        |              |
| SUP         | PRIMER POLE (P), UF, UO                                    |              |
| PART        | IE 5 : VERIFICATION DES DONNEES OPERATIO                   | ONNELLES     |
|             |                                                            | 20           |
| VER<br>EG/F | IFICATION DE LA CONVENTION DE NOMMAGE DES<br>P/S/DPT/UF/UO | FICHES<br>20 |
| 1.          | Fiche EG                                                   | 20           |
| 2.          | Fiche P                                                    | 20           |
| 3.          | Fiche S (niveau facultatif)                                | 20           |
| 4.          | Fiche DPT (niveau facultatif)                              | 21           |
| 5.          | Fiche UF                                                   | 21           |

| 6. Fiche UO                                     | 21 |
|-------------------------------------------------|----|
| VERIFICATION DU CONTENU DES FICHES EG/P/S/UF/UO | 22 |
| Fiche EG (obligatoire)                          | 22 |
| Fiche P (obligatoire)                           | 24 |
| Fiche S (facultative)                           | 24 |
| Fiche DPT (facultative)                         | 24 |
| Fiche UF (obligatoire)                          | 24 |
| Fiche UO (obligatoire)                          | 25 |
| VALIDER SES DONNEES                             | 30 |

## Objet du document :

Le présent document a pour objectifs :

D'aider à la réalisation de la révision annuelle du ROR

*De préciser les processus à suivre pour réaliser toutes différentes étapes permettant de vérifier les données du ROR.* 

Prérequis : Bénéficier de comptes ROR :

- De direction pour validation des données
- De référent structure : pour mettre à jour l'arborescence de l'offre portée
- De référent métier : pour actualiser le contenu de l'offre portée

## **GLOSSAIRE DU DOCUMENT**

| Nom                     | Acronyme | Désignation                                                                                                    |
|-------------------------|----------|----------------------------------------------------------------------------------------------------|
| Equipe ROR              |          | Équipe basée au sein du GIP e-santé Occitanie, en charge du<br>suivi et de l'accompagnement à l'actualisation des données<br>présentes dans le ROR                                                       |
| Dossier<br>collaboratif |          | Le dossier collaboratif est un espace de travail au sein de<br>l'outil, qui permet la création ou la mise à jour, selon les cas,<br>des données de l'offre de santé de l'établissement.                  |
| Entité<br>Géographique  | EG       | Entité géographique, au sens administratif de FINESS,<br>localisée dans un seul site.                                                                                                    |
| Entité juridique        | EJ       | Entité juridique au sens administratif de FINESS.                                                                                                    |
|                         |          | Opération de modification de la description de l'offre de santé d'un établissement.                                                                                                    |
|                         |          | Ces modifications peuvent porter sur :                                                                                                    |
| Mise à jour             |          | Des données opérationnelles, directement publiées à leur<br>date de prise d'effet dans le répertoire,                                                                                                    |
|                         |          | Des données structurelles qui sont soumises à la procédure<br>de validation via dossier collaboratif avant publication dans le<br>répertoire à leur date de prise d'effet.                               |
| Peuplement              |          | Opération de saisie de l'offre de santé des établissements<br>définis par le périmètre et son enregistrement dans la base<br>de données du ROR.                                                          |
| Publication             |          | Opération réalisée par le système informatique rendant<br>l'information d'un établissement accessible à tous ceux qui<br>disposent des droits de consultation et d'accès à la fonction<br>d'orientation. |
| Référent                |          | Responsable des opérations de peuplement du ROR, et de<br>son maintien opérationnel.<br>Il a été défini 2 types de référent : structure et métier<br>Ils sont désignés par la direction.                 |

## LEGENDES DES PICTOGRAMMES DANS LE ROR

| Légende du répe | rtoire                             |
|-----------------|------------------------------------|
| Pictogrammes    |                                    |
|                 | Fiche standard                     |
|                 | Fiche en cours de modification     |
|                 | Fiche en cours de création         |
|                 | Fiche sélectionnée                 |
| 9               | Signaler une anomalie              |
| 1               | Modifier un encadré                |
| <b>_</b>        | Ajouter une note personnelle       |
| *               | Champ structurel                   |
| <b>F</b>        | Champ en cours de modification     |
| <b>N</b>        | Modifier la semaine type           |
| <b>€</b> ⊕      | Gérer les indisponibilités de l'UO |
| 6               | Saisir une indisponibilité de l'UO |
| 0               | Aide                               |
| *               | Champ obligatoire                  |
| Ø               | Uo point entrée d'une filière      |

| Légende  | e du dossier collaboratif                   |
|----------|---------------------------------------------|
| Pictogra | mmes                                        |
|          | Fiche standard                              |
|          | Fiche en attente                            |
|          | Fiche finalisée (nouvelle fiche)            |
|          | Fiche finalisée (existe dans le répertoire) |
|          | Fiche supprimée (existe dans le répertoire) |
|          | Fiche sélectionnée                          |
| 0        | Fiche déplacée                              |
| <b>A</b> | Type d'UO modifié                           |
|          | Ajouter une note personnelle                |
| *        | Champ structurel                            |
| 14       | Champ en cours de modification              |
| 8        | Modifier la semaine type                    |
| 0        | Aide                                        |
| *        | Champ obligatoire                           |

## PARTIE 1 : Comment actualiser les données ROR de mon établissement sanitaire ?

Dois-je actualiser ?

Au-delà de toute mise à jour ponctuelle de données opérationnelles, Il est demandé une actualisation annuelle à minima des données ROR de chaque établissement sanitaire.

Si la date de validation direction affichée est supérieure à un an, vous devez actualiser les données par la création d'un Dossier Collaboratif (DC)

| CHU MON<br>L'HERAULT                              | IPELLIER -                          | - ANTENNE SMUR - CLERMONT 🛛 🥥 🛽                                              | Localisation                                                      |
|---------------------------------------------------|-------------------------------------|------------------------------------------------------------------------------|-------------------------------------------------------------------|
| Grands groupes de<br>disciplines                  | MCO                                 |                                                                              | Lacoste                                                           |
| Identification                                    | FINESS<br>Nom officiel<br>Type d'EG | 340027739<br>CHU MTP SMUR ANTENNE CLERMONT HERAULT<br>Établissement de santé | 2 CO                                                              |
| Statut hôpital                                    | PUBLIC                              |                                                                              | B                                                                 |
| Participation au<br>service public<br>hospitalier | Etab public de sa                   | anté                                                                         | evvette                                                           |
| Catégorie ETBS                                    | C.H.R                               |                                                                              | Aucunes coordonnées<br>géographiques renseignées<br>pour cette EG |
|                                                   |                                     |                                                                              | COURS DE LA CHICANE BP 97<br>34800 CLERMONT-L'HÉRAULT             |
|                                                   |                                     |                                                                              | 04.67.88.89.90 (Tél standard)<br>04.67.88.89.89 (Fax standard)    |
| eàiour 20/07/2020                                 | Validation de                       | la direction 20/07/2020 Validation du gestionnaire 20/07/2020                | Validation de l'ARS /                                             |

Créer un dossier collaboratif :

Le DC est un dossier de travail qui permet au directeur et/ou au référent ROR de faire toutes les mises à jour qu'il(s) souhaite(nt) sans que cela soit visible en ligne par les autres utilisateurs du ROR : modification, création/suppression d'offre au sein d'une structure (EJ ou EG) déjà existante.

Il se créé généralement au niveau de l'Entité Géographique (EG) sur laquelle il est nécessaire de faire des modifications.

Nb : Le Dossier Collaboratif peut se créer au niveau de l'Entité Juridique (EJ) si l'intégralité de l'offre doit être révisée mais attention, pour les structures de taille importante, chacune des fiches sous cette EJ devra être revalidée.

### 1. Rechercher son offre dans le répertoire :

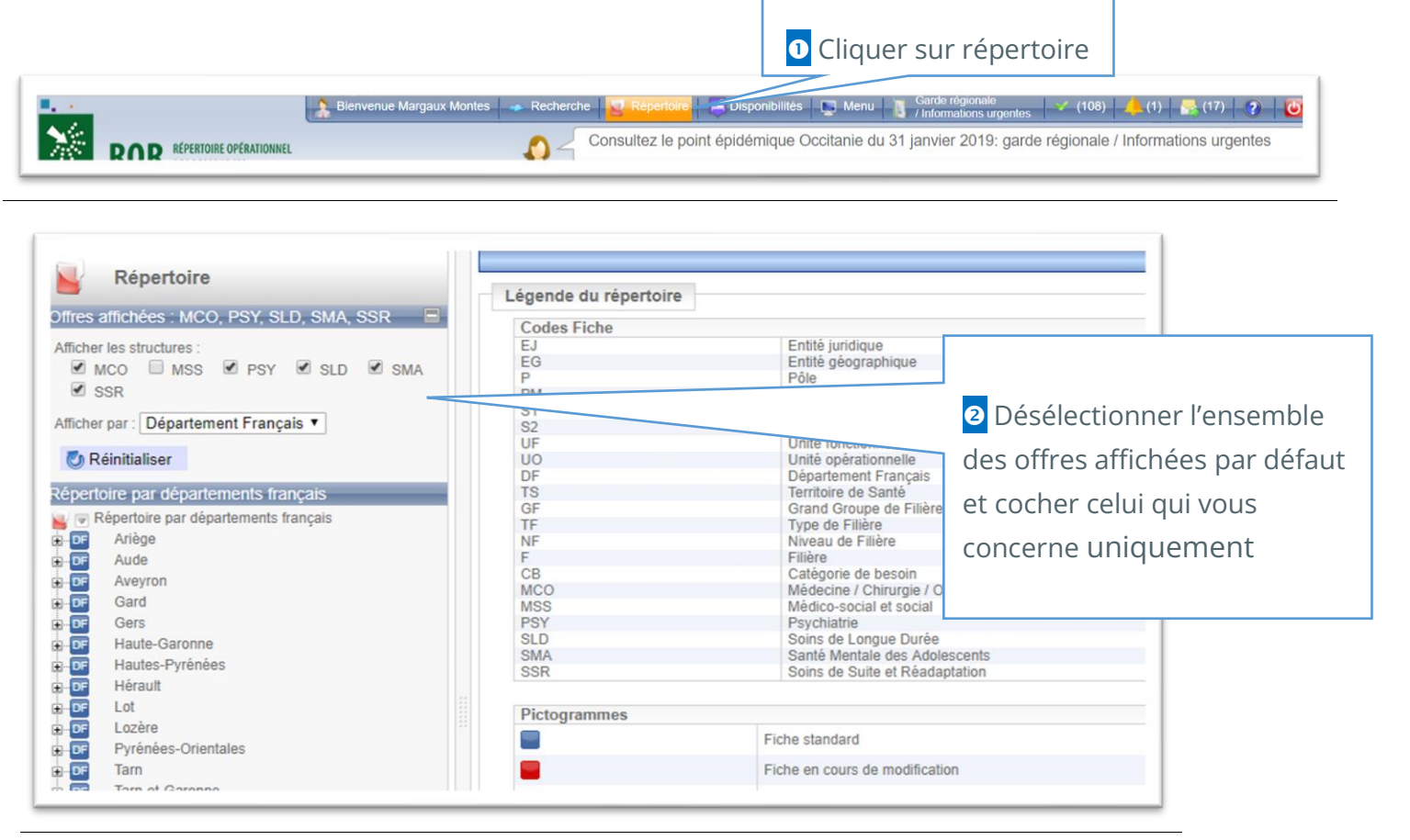

MCO: Médecine-Chirurgie-Obstétrique; MSS: Médico-Social et Social; PSY: psychiatrie; SLD: Soins Longue Durée; SMA: Santé Mentale des Adolescents; SSR: Soins de Suite et de Réadaptation;

| ROR OCCITANIE                                                                                                    |                                                                                                    |
|----------------------------------------------------------------------------------------------------|----------------------------------------------------------------------------------------------------|
| Opérationnel<br>des Ressources                                                                                                    | Sélectionner « Département Français »                                                                                                    |
| Répertoire                                                                                                    |                                                                                                    |
| Afficher les structures :<br>✓ MCO □ MSS □ PSY ✓ SLD □ SMA<br>□ SSR<br>Afficher par : Département Français ✓<br>☑ Réinitialiser<br>Répertoire par départements français                                                                                                    | <ul> <li>Cliquer sur le signe devant le département concerné par votre recherche.</li> <li>La liste des structures répertoriées, sur le département concerné apparaissent</li> </ul>                                                                                  |
| <ul> <li>Répertoire par départor</li> <li>Arièco</li> <li>Arièco</li> <li>Arièco</li> <li>Aude</li> <li>Aveyron</li> <li>Aveyron</li> <li>Gard</li> <li>Gers</li> <li>DF Haute-Garonne</li> <li>DF Hautes-Pyrénées</li> <li>DF Hérault</li> <li>DF Lozère</li> <li>DF Lozère</li> <li>DF Pyrénées-Orientales</li> <li>DF Tarn-et-Garonne</li> </ul>                                                                                                    | <ul> <li>Pour retrouver une structure taper « ctrl f » :<br/>une fenêtre s'ouvre</li> <li>Avec les 3 premières lettres de l'EG recherchée<br/>vous pouvez balayer la liste et repérer grâce à<br/>un surlignage l'élément concerné : ex CH<br/>CARCASSONNE</li> </ul> |
| Répertoire par départements français         Répertoire par départements français         Ariège         Aude         Image         Aude         Image         Alder SANTE UAD LIMOUX QUILLAN - LIM         Image         Image         Alder SANTE UAD LIMOUX QUILLAN - LIM         Image         Image | <ul> <li>Faire dérouler le curseur pour<br/>trouver la structure.</li> <li>Cliquer sur l'intitulé « CH<br/>CARCASONNE » pour</li> </ul>                                                                                                    |

## <u>M</u> Si le bandeau jaune, ci-dessous, apparaît en haut de l'écran, un DC existe déjà.

| Répertoire                                                                                                    |                                      |                                            |                                                                      |                                    |              |
|----------------------------------------------------------------------------------------------------|--------------------------------------|--------------------------------------------|----------------------------------------------------------------------|------------------------------------|--------------|
| Afficher par : Département Français V                                                                                                    | Cette fiche fait<br>Toute modificati | oartie d'un dossier<br>on de la fiche hors | collaboratif.<br>s dossier collaboratif sera effacée lors de l'intég | gration du dossier dans le réperto | pire.        |
| 🖏 Réinitialiser                                                                                                    | CH CARCA                             | SSONNE 📡                                   |                                                                      | 9 📑                                | Localisation |
| Répertoire par départements français                                                                                                    | Grands groupes de<br>disciplines     | MCO<br>PSY<br>SMA                          |                                                                      |                                    | 6113 J       |
| PF Aude     EG      AIDER SANTE UAD LIMOUX QUILLAN - LIM     EG      AIDER SANTE UAD NARBONNE - NARBON     EG      AIDER SANTE UAD TREBES - TREBES | Identification                       | FINESS<br>SIRET<br>Nom officiel            | 110000023<br>26110002800131<br>CH CARCASSONNE                        |                                    | Berriac      |
| EG ▼ AIDER SANTE UDM CH CARCASSONNE - (<br>EG ▼ CH CARCASSONNE<br>CH CARCASSONNE<br>P ▼ Pôle Vasculaire et Métabolique                             | Alertes                              | securite@ch-ca                             | arcassonne.fr<br>(Fax heures ouvrables)                              |                                    |              |

#### 2. Créer un Dossier Collaboratif

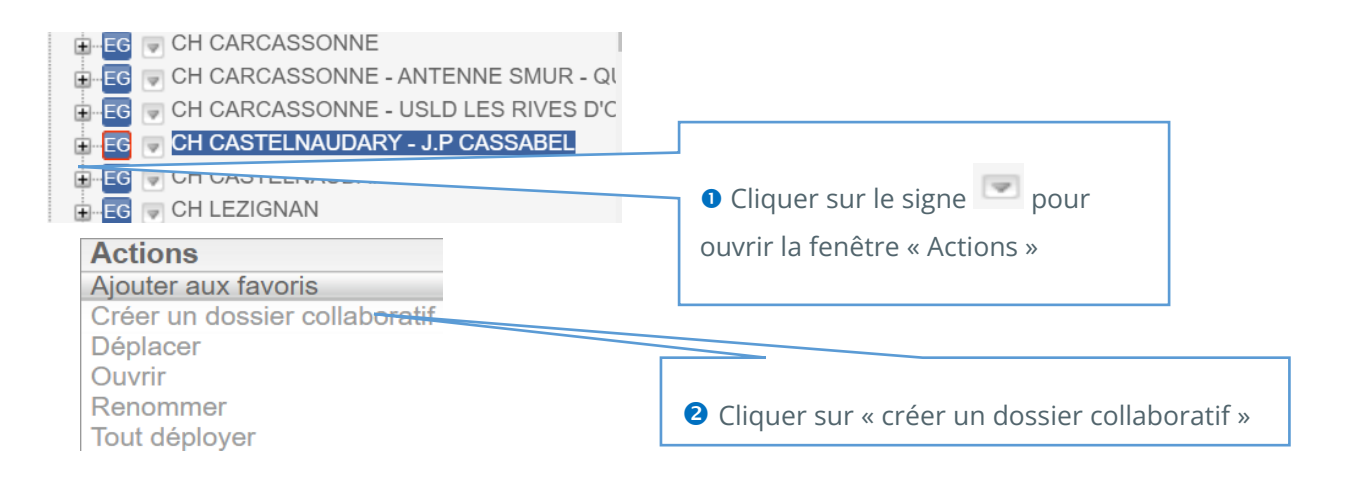

|                                                                                                    | disciplines                                                                                                    |
|----------------------------------------------------------------------------------------------------|----------------------------------------------------------------------------------------------------|
| Répertoire par départements français Créati                                                                                                    | on d'un dossier collaboratif                                                                                                    |
| Répertoire par départements français Ariêge OF Aude EG © AlDER SANTE UAD LIMOUX QUILLAN - L EG © AIDER SANTE UAD NARBONNE - NARBO EG © AIDER SANTE UAD TREBES - TREBES EG © AIDER SANTE UDM CH CARCASSONNE EG © CH CARCASSONNE EG © CH CARCASSONNE - ANTENNE SMUR - | Nom du dossier RCASSONNE Enregistrer                                                                                                    |
| CH CASTELNAUDARY - USI D                                                                                                    | Zone d'atterrissage A l'ouverture de la fenêtre ci-<br>contre AVANT d'ENREGISTRER, il<br>est nécessaire de <u>RENOMMER le</u><br><u>DC</u> |

#### <u>3. Renommer le DC</u>

Le DC doit être renommé en tenant compte de la convention de nommage ci-après ;

Devant le nom du dossier qui apparait, vous devez ajouter :

- N° du département
- MAJ pour mise à jour
- Champ d'activité : MCO Exemple : 11 MAJ MCO CH CARCASSONNE

#### *Tous ces éléments doivent être séparés par un tiret du 6 ( - ) et un espace est nécessaire entre chaque tiret*

| Afficher par : Département Français ∨<br>⊘ Réinitialiser<br>Répertoire par départements français<br>♥ ♥ Répertoire par départements français<br>↓ ♥ Ariège                                                                                            | Création d'un dossier collaboratif | Ajouter sur la ligne « Nom du<br>dossier » les éléments de la<br>convention de nommage ci-<br>dessus |   |
|----------------------------------------------------------------------------------------------------|------------------------------------|----------------------------------------------------------------------------------------------------|---|
| Aude<br>Aude<br>Aude<br>Aude<br>Aliber SANTE UAD LIMOUX QUILLAN - L<br>C<br>Aliber SANTE UAD NARBONNE - NARBO<br>Aliber SANTE UAD TREBES - TREBES<br>Aliber SANTE UDM CH CARCASSONNE<br>C<br>C<br>C<br>C<br>C<br>C<br>C<br>C<br>C<br>C<br>C<br>C<br>C | Zone d'atterrissage Oui            | gistrer<br>2 Cliquer sur enregistrer                                                                 | 4 |

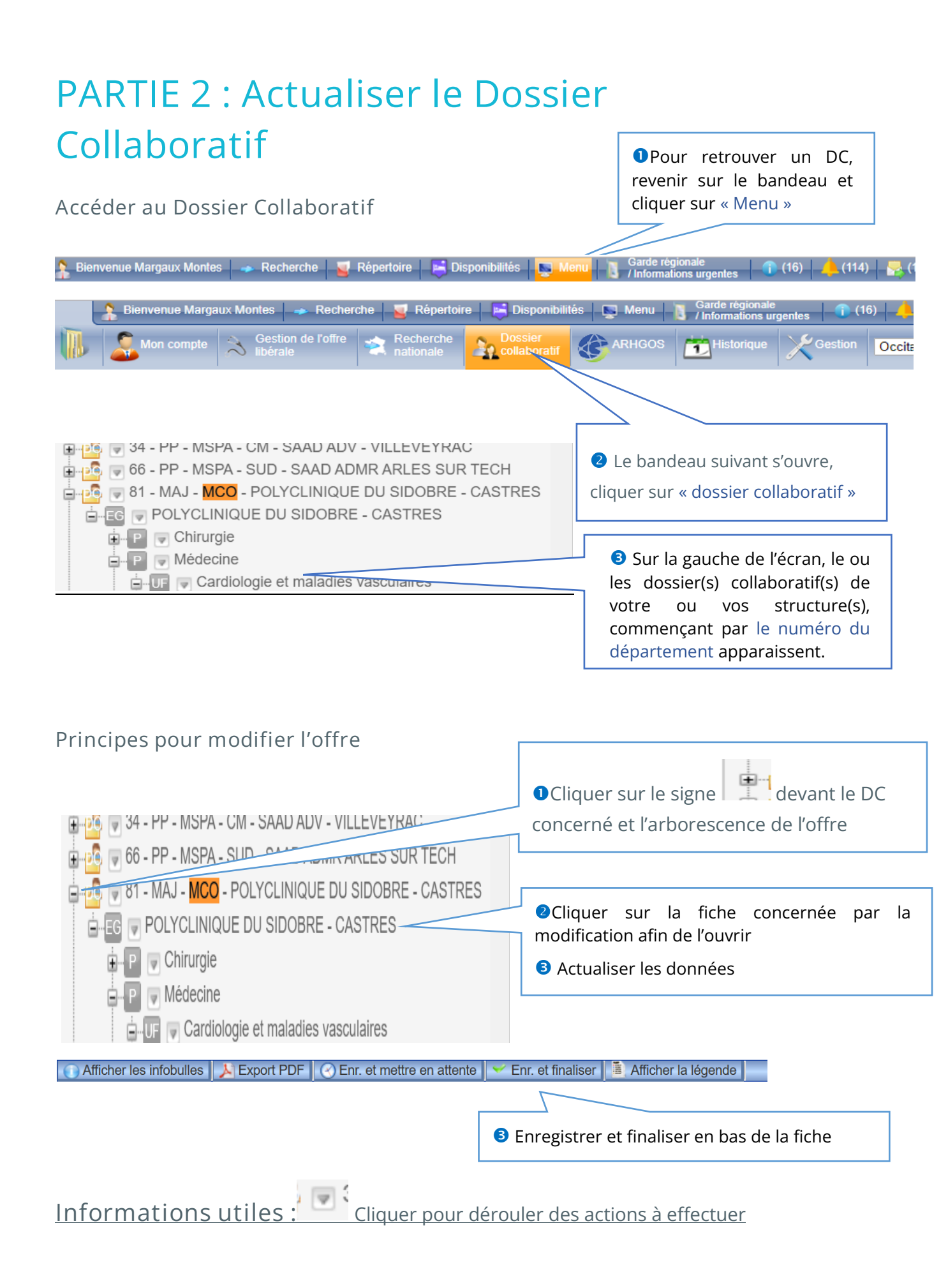

## PARTIE 3 : Vérification données FINESS EJ (Entité Juridique) et EG (Entité géographique)

La création d'une nouvelle structure (Entité Juridique – EJ ou Entité Géographique – EG) se fait avec l'aide du gestionnaire ROR : <u>ror@esante-occitanie.fr</u> en amont de la création d'un Dossier Collaboratif (DC)

Pour l'EJ

Statut juridique

- 1. Dans le ROR afficher l'EJ
- 2. Dans la base publique FINESS <u>FINESS</u> : <u>Consulter la base</u> : <u>Recherche par</u> <u>thème (sante.gouv.fr)</u>, saisir le numéro FINESS de l'entité Juridique pour afficher la même EJ

| FINESS Fichier<br>Nations<br>Sanitai<br>Sociaux                    | al des<br>sements<br>res et             |                                                                       |                                            |                           |                   |                                            |                                                                  |
|--------------------------------------------------------------------|-----------------------------------------|-----------------------------------------------------------------------|--------------------------------------------|---------------------------|-------------------|--------------------------------------------|------------------------------------------------------------------|
| ACCUEIL                                                            | I CONSULT                               | ER LA BASE I                                                          | DÉFINITIONS                                | NOMENCLATURES             | S I AIDE          |                                            |                                                                  |
| Vous êtes ici : Accueil                                            | > Consulter la base :                   | Recherche par thèm                                                    | e > Résultats de la rec                    | herche > Détail d'une en: | itité juridique   |                                            | 🖶 Bas de page                                                    |
| DETAIL D'UNE                                                       | E ENTITE JURI                           | DIQUE                                                                 |                                            |                           |                   |                                            |                                                                  |
| <u>Revenir à l'établisse</u>                                       | <u>ment</u><br>Précéd                   | dent < <u>Revenir à la</u>                                            | liste > Suivant                            |                           | 😢 Export simple 🌘 | Export com                                 | plet 📕 Version imprimable                                        |
| Raison sociale :<br>Adresse administrative<br>Tél : 04 67 33 93 02 | CHU N<br>e : 191 AV<br>34295<br>Fax : 0 | IONTPELLIER - CT<br>ENUE DOYEN GAS<br>MONTPELLIER CE<br>4 67 33 67 73 | RE ADMINISTRATIF /<br>STON GIRAUD<br>DEX 5 | ANDRE BENECH              |                   | N° FINES<br>N° SIREN<br>Statut :           | SS : 340780477<br>N : 263400160<br>Etablissement Public Communal |
| Date ouverture : 01 ja                                             | nvier 2001                              |                                                                       |                                            |                           |                   | d'Hospita<br>Code AP                       | Ilisation<br>E : 8610Z                                           |
|                                                                    | PELLIER                                 | CTRE                                                                  | ADMINISTRA                                 | TIF ANDRE                 | 🔟 🍚 📭             |                                            |                                                                  |
| DEINECH                                                            |                                         |                                                                       |                                            |                           |                   | Localisati                                 | ion                                                              |
| Grands groupes de<br>disciplines                                   | MCO<br>PSY<br>SSR<br>SLD<br>SMA         |                                                                       |                                            |                           |                   | 191 AVEN<br>GIRAUD<br>34295 CE<br>34000 MC | NUE DOYEN GASTON<br>DEX 5<br>DNTPELLIER                          |
|                                                                    | MSS                                     |                                                                       |                                            |                           |                   | 04.67.33.                                  | 93.02 (Tel standard)<br>67.73 (Fax standard)                     |
| Identification                                                     | FINESS<br>SIREN<br>Nom officiel         | 340780477<br>263400160<br>CHU MONTPEI                                 | LIER - CENTRE AI                           | DMIN. ANDRE BENEC         | :Н                |                                            |                                                                  |

Etablissement public communal d'hospitalisation

#### 3. Vérifier la cohérence et la réalité opérationnelle des champs suivants :

| FINESS               | ROR                  |
|----------------------|----------------------|
| RAISON SOCIALE       | NOM OFFICIEL         |
| NUMERO DE VOIE       | NUMERO DE VOIE       |
| LIBELLE DE LA VOIE   | LIBELLE DE LA VOIE   |
| COMMUNE              | COMMUNE              |
| COMPLEMENT D ADRESSE | COMPLEMENT D ADRESSE |
| TELEPHONE            | TELEPHONE STANDARD   |
| FAX                  | FAX STANDARD         |
| STATUT               | STATUT JURIDIQUE     |
| NUMERO FINESS        | NUMERO FINESS        |
| NUMERO SIREN         | NUMERO SIREN         |

Ces champs ne peuvent être modifié que par un administrateur ROR après correction dans la base FINESS.

Si une mise à jour de la base FINESS est nécessaire =>adresser un mail à : <u>ARS-OC-FINESS@ars.sante.fr</u> copie <u>ror@esante-occitanie.fr</u> en précisant les objets du changement.

#### Pour l'EG

- 1. Dans le ROR afficher chaque EG de votre établissement
- 2. Dans la base publique FINESS <u>FINESS : Consulter la base : Recherche par</u> thème (sante.gouv.fr), saisir le numéro FINESS de l'Entité Géographique pour afficher la même EG

| FINESS<br>FINESS<br>FINESS<br>Finitive et<br>Sociaux | its                 |                                |                                                     |                               |               |                                       |                         |
|------------------------------------------------------|---------------------|--------------------------------|-----------------------------------------------------|-------------------------------|---------------|---------------------------------------|-------------------------|
| ACCUEIL                                              | I CONSULTE          | R LA BASE I                    | DÉFINITIONS                                         | NOMENCLATURES                 | I AIDE        |                                       |                         |
| Vous êtes ici : Accueil > Co                         | nsulter la base : F | Recherche par thè              | me > Résultats de la re                             | echerche > Détail d'un établi | ssement       |                                       | 🖶 Bas de pa             |
| DÉTAIL D'UN ÉTA                                      |                     | NT                             |                                                     |                               |               |                                       |                         |
|                                                      |                     |                                |                                                     |                               | Export simple | Export comple                         | et 📕 Version imprimable |
|                                                      | <u>(3400</u>        | 16971) Précéden                | <u>t &lt; Revenir à la liste</u> >                  | Suivant                       |               |                                       |                         |
| Raison Sociale :<br>Adresse Administrative :         |                     | 371 AVENUE DU<br>34295 MONTPEI | RONIE CHU MONTPI<br>DOYEN GASTON GI<br>LIER CEDEX 5 | ELLIER<br>RAUD                | N<br>N        | ° FINESS : 34078<br>° SIRET : 2634001 | 6000010                 |
| Tél : 04 67 33 67 33                                 |                     | Fax: 04 67 33 89               | 9 63                                                |                               |               |                                       |                         |
| > Identification Equip                               | . Sanitaires        | EML                            |                                                     |                               |               |                                       |                         |
| N° FINESS : 34 078 516                               | 1                   | N° SIRET : :                   | 263 400 160 00010                                   |                               |               |                                       |                         |
| Date d'ouverture : 01 nov                            | embre 1983          |                                |                                                     |                               |               |                                       |                         |
| N° FINESS de l'entité jur                            | idique de rattach   | ement : <u>34 078 04</u>       | <u>17 7</u>                                         |                               |               |                                       |                         |
| Catégorie de l'établissem                            | ient :              | [101] Cer                      | tre Hospitalier Région                              | al (C.H.R.)                   |               |                                       |                         |
| Statut juridique de l'EJ :                           |                     | [13] Etab                      | issement Public Comr                                | nunal d'Hospitalisation       |               |                                       |                         |
| Mode de tarification :                               |                     | [03] ARS                       | établissements Public                               | s de santé dotation globale   |               |                                       |                         |
| Code APE :                                           | ublic nospitalier   | : [1] Etablis<br>[8610Z] A     | ssement public de san<br>activités hospitalières    | le                            |               |                                       |                         |
| CHU MONTP                                            | ELLIER -            | HOPITAL                        | LAPEYRONI                                           | EX                            | 9             | Localisatio                           | on                      |
| Grands groupes de<br>disciplines                     | MCO<br>PSY<br>SSR   |                                |                                                     |                               |               | icultés                               | Castelnau-le-<br>Lez    |

|                     | SSR                                                                        |                                                                                                    | icultés CEZ                                                                                              |
|---------------------|----------------------------------------------------------------------------|----------------------------------------------------------------------------------------------------|----------------------------------------------------------------------------------------------------|
| Identification      | FINESS<br>SIRET<br>Nom officiel<br>Type d'EG                               | 340785161<br>26340016000010<br>HOPITAL LAPEYRONIE CHU MONTPELLIER<br>Établissement de santé                                                                                                    | phtpellier                                                                                               |
| Alertes             | planblanc@chu<br>04.67.33.63.70<br>04.67.33.63.70<br>Processus<br>d'alerte | -montpellier.fr<br>(Fax heures ouvrables)<br>(Fax heures fermées)<br>L'administrateur de garde est joignable 24 heures sur 24 en<br>appelant le standard 0467336733. Il existe une procédure d'alerte<br>interne en cas de déclenchement du Plan Blanc | Port Marianne<br>Leaflet   © OpenStreetM<br>371 Avenue Doyen Gaston Giraud<br>34000<br>34000 MONTPELLIER |
| Zone d'atterrissage | Oui                                                                        |                                                                                                    | 04.67.33.67.33 (Tel standard)<br>04.67.33.67.70 (Fax standard)                                           |

Port Marianne aflet | © OpenStreetMap 3. Vérifier la cohérence et la réalité opérationnelle des champs suivants :

| FINESS                       | ROR                          |
|------------------------------|------------------------------|
| RAISON SOCIALE               | NOM OFFICIEL                 |
| NUMERO DE VOIE               | NUMERO DE VOIE               |
| LIBELLE DE LA VOIE           | LIBELLE DE LA VOIE           |
| COMMUNE                      | COMMUNE                      |
| COMPLEMENT D ADRESSE         | COMPLEMENT D ADRESSE         |
| TELEPHONE                    | TELEPHONE STANDARD           |
| FAX                          | FAX STANDARD                 |
| CATÉGORIE D'ÉTABLISSEMENT    | CATÉGORIE D'ÉTABLISSEMENT    |
| PARTICIPATION SERVICE PUBLIC | PARTICIPATION SERVICE PUBLIC |
| HOSPITALIER                  | HOSPITALIER                  |
| NUMERO FINESS                | NUMERO FINESS                |
| NUMERO SIRET                 | NUMERO SIRET                 |

Ces champs ne peuvent être modifié que par un administrateur ROR après correction dans la base FINESS.

Si une mise à jour de la base FINESS est nécessaire =>adresser un mail à : <u>ARS-OC-FINESS@ars.sante.fr</u> copie <u>ror@esante-occitanie.fr</u> en précisant les objets du changement.

# PARTIE 4 : Vérification données structurelles ROR

Vérification de l'offre structurelle

Pour chacune des EJ et ses EG, vérifier que l'intégralité de l'offre proposée soit décrite sous forme d'UO dans une arborescence logique. Pour cela vérifier :

- 1. L'offre décrite à supprimer (suppression UO, UF)
- 2. L'offre opérationnelle non encore décrite (création UO, UF)
- 3. La lourdeur de l'arborescence UF/UO (1 UF avec 1 UO seulement à éviter).
- Vérification systématique des blocs opératoires, initialement décrits sous forme de plusieurs UO de bloc => à regrouper sous une UO Bloc sauf si dans les UO de bloc décrites les téléphones, responsables ou l'offre sont spécifiques.
- 5. La description sous forme d'UO de l'offre suivante non décrite au peuplement initial :
  - Consultations portées par l'établissement (libéral compris et offre uniquement ; La règle est 1 UO par spécialité sauf si planning d'ouverture / du contact secrétariat différents)
  - Laboratoires de biologie et sous domaines portés par l'établissement (UO labo hémato, UO labo biochimie si téléphone, planning ou responsable différents, ou plus générique labo biologie médicale si un seul laboratoire généraliste)
  - Pharmacie (à usage intérieur, stérilisation, préparation cytotoxiques) portées par l'établissement
  - Chambres mortuaires
  - Dépôts de sang

#### Créer Pôle (P), UF, UO

Pour créer un niveau dans l'arborescence, se mettre au niveau supérieur et choisir « créer » :

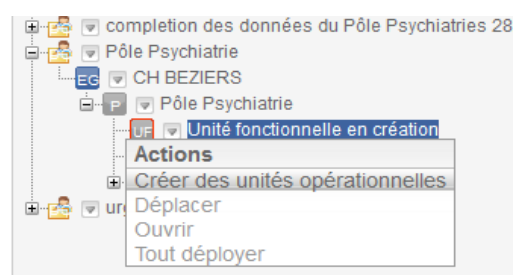

#### Pour les UO choisir le Type d'UO, la fiche s'affichera ensuite :

| USSAP - CHS - PSYCHIAT        | rie adulte - hj - limoux<br>Ite - Limoux - 11G01 |        | <u>P</u> ! |
|-------------------------------|--------------------------------------------------|--------|------------|
| Nom *                         | HJ Psychiatrie Adulte - Limoux - 11G01           |        |            |
| Grand groupe de disciplines * | psy                                              | $\sim$ |            |
| ★ Type d'UO *                 | Psychiatrie<br>Psychiatrie (SM)                  | ~      | $\nabla$   |
| Activités opérationnelles *   |                                                  | ~      |            |

#### Supprimer Pôle (P), UF, UO

Utiliser le triangle contextuel également en choisissant « supprimer »

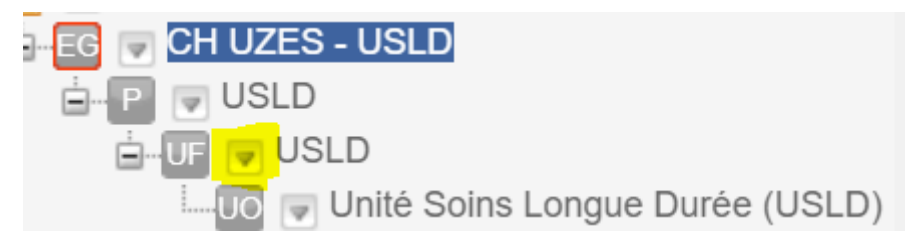

Vous ne serez pas autorisé à supprimer un niveau d'arborescence s'il existe un des fiches sous ce niveau.

Une fiche supprimée apparait barrée de rouge et sera supprimée à la mise en ligne après validation direction.

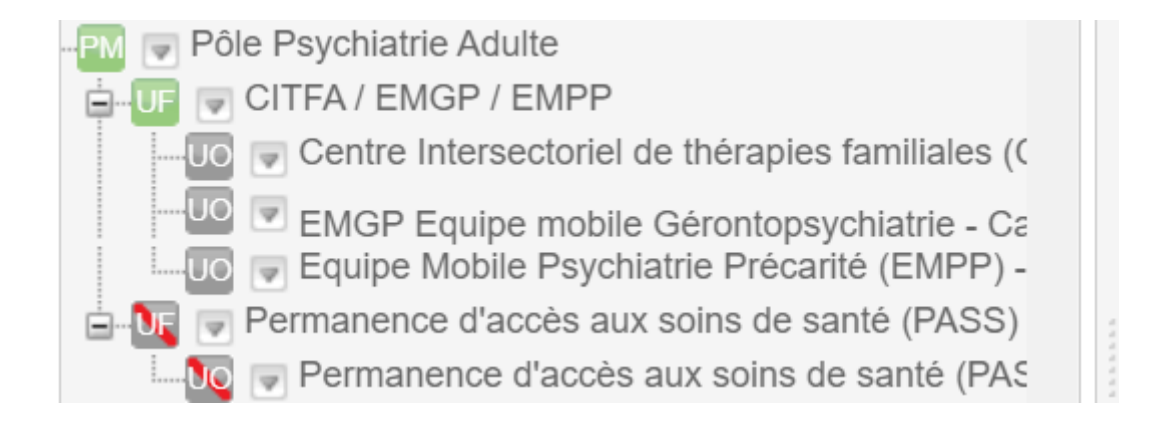

# PARTIE 5 : Vérification des données opérationnelles

Vérification de la convention de nommage des fiches EG/P/S/DPT/UF/UO

1. Fiche EG

Le nom officiel doit être une stricte reprise en majuscule de la raison sociale FINESS.

Le nom de l'EG, en majuscule, doit préciser le type d'établissement et la ville si non présent dans la première partie du nom ; Si plusieurs EG toutes doivent reprendre le même début.

Pour les établissements portant exclusivement une offre de Psychiatrie, le nom doit comprendre les notions PSYCHIATRIE ADULTE ou PSYCHIATRIE ENFANT ET ADOLESCENT

Exemples :

CHU MONTPELLIER – HOPITAL LAPEYRONIE

CHU MONTPELLIER – HOPITAL BELLEVUE

CLINIQUE DU PARC – CASTELNAU LE LEZ

CH ALES CEVENNES - PSYCHIATRIE ADULTE CATTP – ALES

#### 2. Fiche P

Le nom du pôle est en minuscule, sauf première lettre et première lettre des spécialités médico-chirurgicales.

Exemples :

Pôle Cardiologie

#### 3. Fiche S (niveau facultatif)

Le nom du service est en minuscule, sauf première lettre et première lettre des spécialités médico-chirurgicales.

Exemples :

Service Cardiologie

#### 4. Fiche DPT (niveau facultatif)

Le nom du département est en minuscule, sauf première lettre et première lettre des spécialités médico-chirurgicales.

Exemples :

Département de Neurologie

#### 5. Fiche UF

Le nom de l'unité fonctionnelle est en minuscule, sauf première lettre et première lettre des spécialités médico-chirurgicales.

Exemples :

UF: Neurologie

#### 6. Fiche UO

Le nom de l'unité opérationnelle est en minuscule, sauf première lettre et première lettre des spécialités médico-chirurgicales. Elle reprend l'intitulé du TUO en raccourci. Elle respecte le nommage du mode de prise en charge.

HC : Hospitalisation complète

HJ : Hospitalisation de jour

HN : Hospitalisation de nuit

HS : Hospitalisation de semaine

Le SSR est systématiquement indiqué si l'offre est concernée

Exemples :

HC Cardiologie

HJ SSR Polyvalent

HC SSR PAP

Unité de Soins Intensifs Neuro-Vasculaire (USINV)

Unité de Surveillance Continue Neurochirurgie (USC)

Accueil des Urgences Polyvalentes

Chirurgie ambulatoire Dermatologie

Bloc opératoire

Bloc opératoire Ophtalmologie

#### Vérification du contenu des fiches EG/P/S/UF/UO

#### Fiche EG (obligatoire)

Chaque champ de la fiche EG doit être renseigné.

1. *Type d'EG* : souvent peu renseigné, une attention particulière sera portée sur le champ : choisir « Etablissement de santé »

#### CLINIQUE BELLERIVE - VILLENEUVE LEZ AVIGNON

| Grands groupes de disciplines | PSY              |                                             |
|-------------------------------|------------------|---------------------------------------------|
| Identification                | ★ FINESS *       | 300780210                                   |
|                               | 🚖 SIRET          | 60020011700015                              |
|                               | 🚖 Nom *          | CLINIQUE BELLERIVE - VILLENEUVE LEZ AVIGNON |
|                               | ★ Nom officiel * | CLINIQUE BELLE RIVE                         |
|                               | Type d'EG *      | Établissement de santé 🗸 🗸                  |

- 2. Téléphone standard : pas de numéro surtaxé
- 3. Adresse email : mail générique de contact de l'établissement

| Contact | Téléphone standard | 0466367590                                      |
|---------|--------------------|-------------------------------------------------|
|         | 🚖 Fax standard     | 0466366556                                      |
|         | Site internet      | http://www.mas-cavaillac.com/polesanitaire.html |
|         | Adresse mail       | basedaccueil.aemc@mas-cavaillac.com             |

- 4. Zone d'atterrissage : concerne la Droping Zone hélicoptères
- 5. *Date de mise à jour du plan blanc* : souvent antérieur à la réalité, une attention particulière sera portée sur le champ.
- 6. Directeurs, Président CME, référent PDSES :

*Le nom doit être saisi en MAJUSCULE,* Prénom en minuscule, sauf première lettre.

| Directeur de l'établissement | Civilité *     | ● M ○ Mme                    |  |
|------------------------------|----------------|------------------------------|--|
|                              | Titre          | Sélectionner un titre 🗸 🗸    |  |
|                              | Nom *          | SAUVAIRE                     |  |
|                              | Prénom *       | Jean-Luc                     |  |
|                              | Adresse mail * | aemc@mas-cavaillac.com       |  |
|                              | Téléphone *    | 0467816435                   |  |
|                              |                |                              |  |
|                              |                | Réinitialiser le responsable |  |

7. *Niveaux d'autorisations* : concernent les établissements portant une maternité.

| 🔺 Niveaux d'autorisation | Maternité de niveau 1  |
|--------------------------|------------------------|
|                          | Maternité de niveau 2a |
|                          | Maternité de niveau 2b |
|                          | Maternité de niveau 3  |

8. *Participation au service public et catégorie d'établissement :* sont issus de FINESS, ne pas les modifier. (Cf. Partie 3)

| Participation au service<br>public hospitalier * | Assoc 1901 act. Psy                                                                                                    | ~           |        |
|--------------------------------------------------|----------------------------------------------------------------------------------------------------|-------------|--------|
| * Catégorie ETBS *                               | Etablissements Relevant de la Loi Hospitalière<br>Etablissements Hospitaliers<br>Autres Etablissements de Lutte contre les Maladies Mentales<br>Centre postcure pour malades mentaux | ><br>><br>> | Δ<br>Δ |

- 9. *Le champ commentaire : n'est pas obligatoire et peut apporter des précisions sur l'établissement.*
- 11. Niveau de recours ORSAN : correspond à une hiérarchisation fonctionnelle de la mobilisation des établissements pour accueillir les patients après régulation par le SAMU.

La description ROR doit présenter l'intégralité de l'offre, et non le fichier structure de l'établissement.

#### Fiche P (obligatoire)

Les NOM (MAJUSCULES), Prénom (minuscules sauf première lettre MAJUSCULE), civilité, email, téléphone doivent être complétés. Le titre si nécessaire peut être précisé.

*Commentaire* est facultatif.

*Code structure* ne doit pas être renseigné.

#### Fiche S (facultative)

Les NOM (MAJUSCULES), Prénom (minuscules sauf première lettre MAJUSCULE), civilité, email, téléphone doivent être complétés. Le titre si nécessaire peut être précisé.

*Commentaire* est facultatif.

*Code structure* ne doit pas être renseigné.

#### Fiche DPT (facultative)

Les NOM (MAJUSCULES), Prénom (minuscules sauf première lettre MAJUSCULE), civilité, email, téléphone doivent être complétés. Le titre si nécessaire peut être précisé.

*Commentaire* est facultatif.

*Code structure* ne doit pas être renseigné.

#### Fiche UF (obligatoire)

Les NOM (MAJUSCULES), Prénom (minuscules sauf première lettre MAJUSCULE), civilité, email, téléphone doivent être complétés. Le titre si nécessaire peut être précisé.

#### *Commentaire* est facultatif.

*Code structure* ne doit pas être modifié, ni l'option Capacité : Activer la saisie des disponibilités.

#### Fiche UO (obligatoire)

Chaque champ de la fiche UO doit être renseigné.

- 1. *Type d'UO :* Ne doit être modifié qu'avec l'accord de l'équipe ROR.
- 2. Les activités opérationnelles : Une activité opérationnelle est un ensemble cohérent d'actions et de pratiques mises en œuvre pour répondre aux besoins en Santé de la personne.

Elle peut être d'ordre sanitaire, social ou médico-social.

Cet ensemble opérationnel est plus détaillé qu'une activité soumise à autorisation préalable de l'ARS.

Les activités décrites sont réalisées avec les ressources propres de l'unité ou via des ressources mises à disposition dans le cadre d'une convention à la condition que ces ressources interviennent au sein de l'unité (sur site). En pratique :

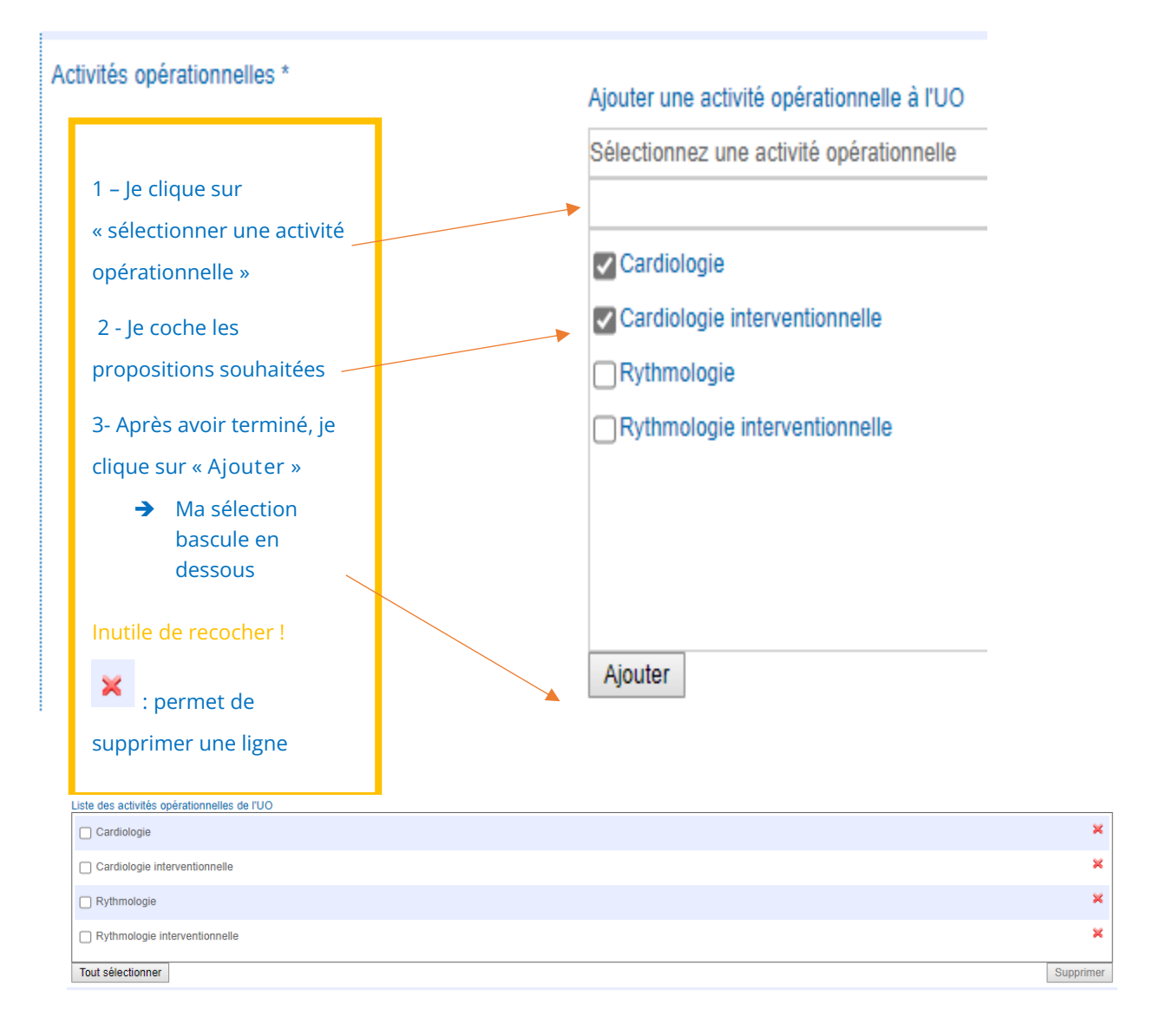

3. *Secrétariat Accueil : non surtaxé doit être le téléphone direct du secrétariat de l'unité, pas de numéro surtaxé, pas de numéro de standard.* 

| Secrétariat - Accueil | Tel standard ou accueil * | 0562213131 |
|-----------------------|---------------------------|------------|
|                       | Adresse mail              |            |

- 4. Contacts :
  - a. *Téléphone soignant* : non surtaxé doit être le téléphone direct de la salle de soins de l'unité, pas de numéro surtaxé, pas de numéro de standard.
  - b. *Téléphone médical* : non surtaxé doit être le téléphone direct du bureau ou du secrétariat médical de l'unité.

| Contacts | Téléphone médical * | 0562213131 |
|----------|---------------------|------------|
|          | Fax                 | 0562213132 |
|          | Tél. soignants *    | 0562213131 |

- 5. *Téléphone de prise de rendez-vous (type fiche consultation) :* Si plusieurs cabinets et pas de numéro unique, mettre le standard de l'établissement.
- 6. *Les actes spécifiques* : Un acte spécifique est une action menée par un ou plusieurs acteur(s) de santé dans le cadre d'une activité. Cet acte peut correspondre à une technique spécialisée ou traduire une expertise discriminante dans le parcours de santé.

Les actes habituels réalisés dans le cadre des activités proposées par l'unité ne sont pas des actes spécifiques.

Les actes spécifiques décrits sont réalisés avec les ressources propres de l'unité ou via des ressources mises à disposition dans le cadre d'une convention à la condition que ces ressources interviennent au sein de l'unité (sur site).

1 - Je clique sur « sélectionner une acte spécifique »
 2 - Je coche les propositions souhaitées
 3- Après avoir terminé, je clique sur « Ajouter »
 → Ma sélection bascule en dessous
 Inutile de recocher !

- 7. *Les équipements spécifiques* : Un équipement spécifique correspond à une ressource matérielle médicotechnique spécialisée, qui permet la réalisation d'une activité de soins. Les équipements spécifiques décrits sont des ressources propres de l'unité ou des ressources mises à disposition dans le cadre d'une convention à la condition que ces ressources soient utilisées au sein de l'unité (sur site).
- 1 Je clique sur « sélectionner Equipement spécifique »
- 2 Je coche les propositions souhaitées
- 3- Après avoir terminé, je clique sur « Ajouter »
  - ➔ Ma sélection bascule en dessous

Inutile de recocher !

- 8. *Spécialisation de prise en charge (PSY)*: Une spécialisation de prise en charge est une grande catégorie de troubles, de pathologies ou de déficiences pour lesquelles l'organisation interne dispose d'une expertise, de compétences et/ou d'équipements spécifiques pouvant être discriminants dans le choix d'orientation du patient.
- 1 Je clique sur « sélectionner spécialisation de prise en charge »
- 2 Je coche les propositions souhaitées
- 3- Après avoir terminé, je clique sur « Ajouter »
  - ➔ Ma sélection bascule en dessous

Inutile de recocher !

9. *Capacité en lits installés : Concerne* les lits chauds (réanimation, surveillance continue, soins intensifs) ou les unités exclusives à l'offre ayant un nombre de lits dédiés à cette offre de soins.

#### 10. Compétences ressources :

- a. *Spécialité ordinale* : renseigner uniquement la spécialité des praticiens de cette unité.
- 1 Je clique sur « sélectionner spécialité ordinale »
- 2 Je coche les propositions souhaitées
- 3- Après avoir terminé, je clique sur « Ajouter »
  - ➔ Ma sélection bascule en dessous

Inutile de recocher !

- b. *Compétence spécifique* : La compétence spécifique correspond à une capacité ou connaissance reconnue d'une personne ressource de l'unité. Elle permet ou facilite l'accueil d'une personne. La compétence spécifique n'est ni une spécialité ordinale, ni une profession.
- 1 Je clique sur « sélectionner une compétence spécifique»
- 2 Je coche les propositions souhaitées
- 3- Après avoir terminé, je clique sur « Ajouter »
  - ➔ Ma sélection bascule en dessous
- Inutile de recocher !
- c. *Profession ressources* : renseigner les autres professions de l'unité utilisées au sein de l'unité (sur site).
- 1 Je clique sur « sélectionner une profession ressource »
- 2 Je coche les propositions souhaitées
- 3- Après avoir terminé, je clique sur « Ajouter »
  - ➔ Ma sélection bascule en dessous

Inutile de recocher !

11. *Psychiatrie*: Compléter la sectorisation et les secteurs de l'unité si concernée.

| Psychiatrie | Sectorisée *                              |                     |
|-------------|-------------------------------------------|---------------------|
|             | Non sectorisée *                          |                     |
|             | Liste des secteurs                        |                     |
|             |                                           |                     |
|             | Liste des secteurs de psychiatrie de l'UO |                     |
|             | Obtenir la liste des secteurs de psychia  | trie au format Pdf. |

12. *Unité sensible* : Les unités sensibles sont les unités disposant de matériel NRBC, ainsi que les unité sécurisées et chambres pour détenus.

Rappel : chaque fiche du DC doit être « enregistrée et finalisée »

## Valider ses données

Une fois chaque fiche du DC actualisée, enregistrée et finaliser, elle doit être envoyé en validation auprès de la direction.

La validation des données ROR se fait à deux niveaux, au sein de l'établissement

• Par le(s) référent(s) ROR.

Il appartient au référent ROR, qui saisit les informations d'en contrôler la complétude, la cohérence, la qualité et la fiabilité avant d'enregistrer et finaliser la saisie. Les référents ROR pilotent et coordonnent un premier niveau de contrôle.

• Par le Directeur d'établissement (ou le représentant de la structure), responsable des données renseignées.

Une validation finale est ensuite effectuée par un gestionnaire ROR qui permet la mise en ligne de l'offre.

Etapes :

- 1. Contrôler que toutes les fiches (EG/UO) sont de couleur verte
- 2. Cliquer sur la ligne du dossier collaboratif ( 34 MAJSAN- XXXXX)

| Image: Solution of the second second seco | 82 - MAJ -<br>MONTAUBAN | MCO - CLINIQUE CROIX ST MICHEL -                      |
|----------------------------------------------------------------------------------------------------|-------------------------|-------------------------------------------------------|
| Pole Chirurgie     Pole Consultations     P P Pole Consultations                                                                                                    | Nom *                   | 82 - MAJ - MCO - CLINIQUE CROIX ST MICHEL - MONTAUBAN |
| <ul> <li>P ♥ Pôle Médecine</li> <li>P ♥ Pôle Médico-technique</li> </ul>                                                                                                    | Date d'effet *          | 08/12/2020                                            |

- 3. Cliquer sur le calendrier et écrire la date du jour
- 4. Cliquer « envoyer en validation »

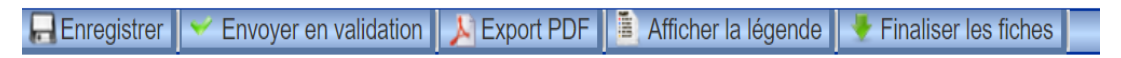

- 5. Le dossier est alors en validation au niveau de la direction
- 6. Avec le compte directeur, procéder de la même manière que ci-dessus
- 7. Cliquer sur « valider le dossier »

📙 Enregistrer 🗹 Valider le dossier 💥 Refuser le dossier 🝌 Export PDF 🧵 Afficher la légende

8. Lorsque le Directeur a envoyé le dossier collaboratif en validation, la fenêtre cidessous apparaît avec la notification en haut, en jaune : « *le dossier est en attente de validation par le gestionnaire » ( pour le sanitaire) ou « l'administrateur du territoire » (pour le médico-social).* 

| -                                             |                                                              |  |  |
|-----------------------------------------------|--------------------------------------------------------------|--|--|
| Dossier collaboratif                          |                                                              |  |  |
| U 20 THE AVAIL - CHIC CASTEL SARRASIN-MOISSAC | Le dossier est en attente de validation par le gestionnaire. |  |  |
| ■ 2 MAJ - CHIC CASTELSARRASIN-MOISSAC         | R 82 - MAJ - MCO - CLINIQUE CROIX ST MICHEL -                |  |  |
| 🖶 🛂 🔽 - MAJ - MCO - CLINIQUE CROIX ST MICHEL  | MONTAUBAN                                                    |  |  |
| EG CLINIQUE CROIX ST MICHEL - MONTAUBA        |                                                              |  |  |
| 😥 💽 💗 Pôle Chirurgie                          | Nom * 82 MALENCO, CLINIQUE CROIX ST MICHEL, MONTAUBAN        |  |  |
| 🗊 🦻 💗 Pôle Consultations                      |                                                              |  |  |
| 😥 P 👽 Pôle Maternité                          | Date d'effet *                                               |  |  |
| 🗊 📳 💗 Pôle Médecine                           | 24/00/2021                                                   |  |  |
| E Dôlo Módico tochnique                       |                                                              |  |  |